# 日の出医療福祉グループで働く皆様へ

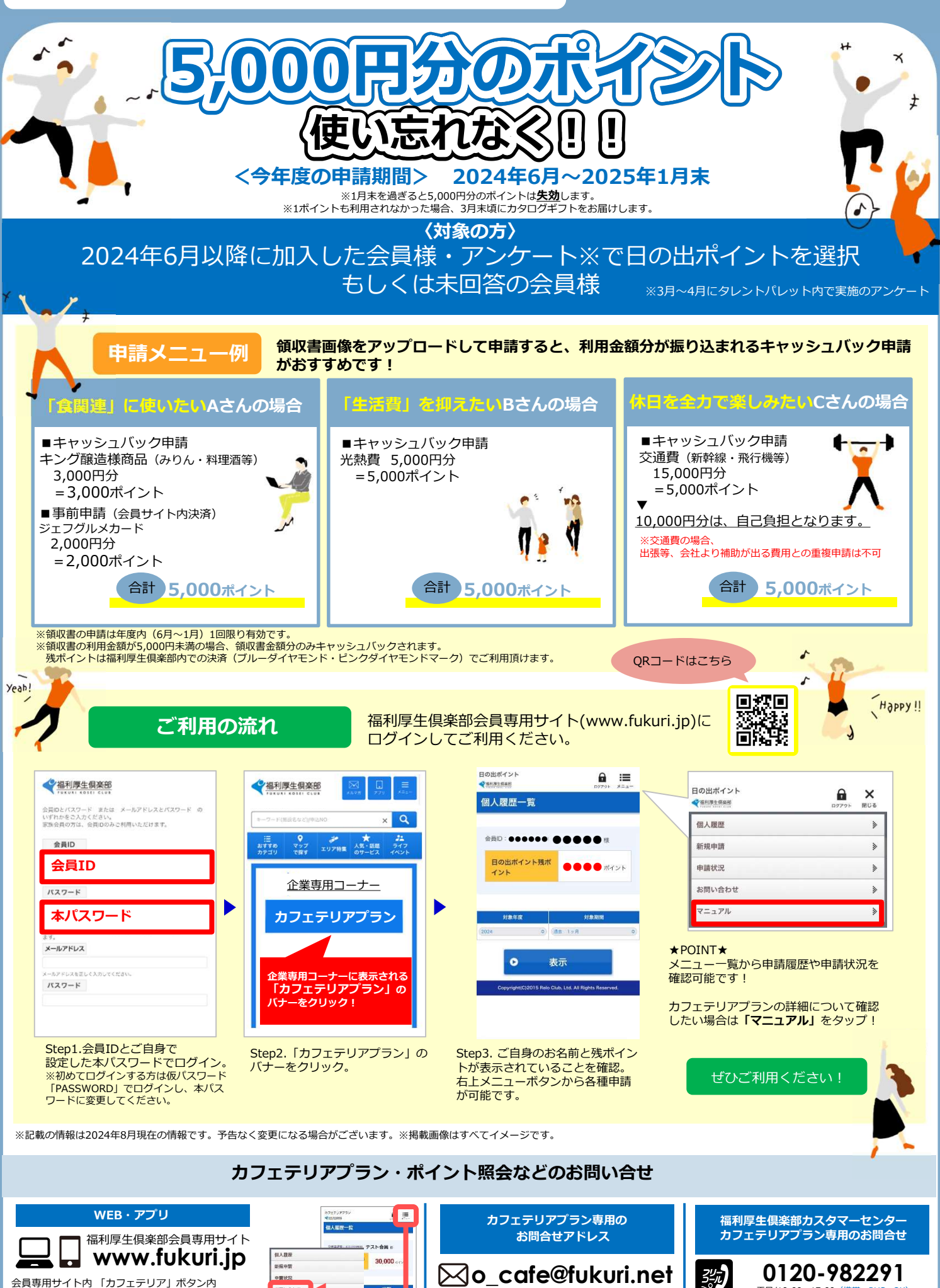

福利厚生俱楽部

FUKURI KOSEL CLUB

平日/10:00~17:00 (携帯・PHS OK)

会員専用サイト内 「カフェテリア」 ボタン内 『お問い合わせ』 から簡単にお問合せいただけます。

お問い合わせ

## 申請までの流れ(詳細)

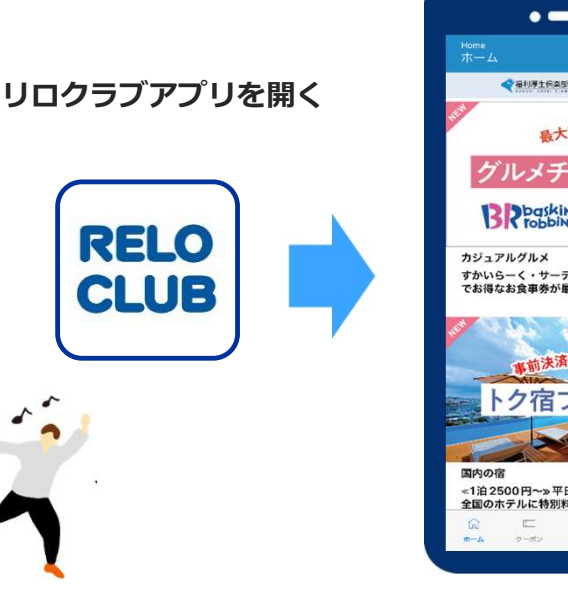

### 【カフェテリアプラン】を押す

-

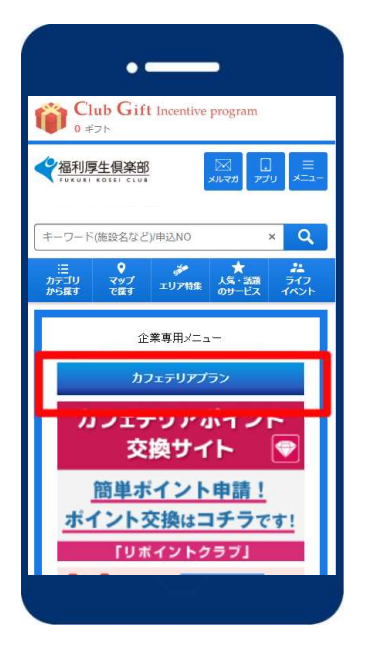

申請したいメニューを選択

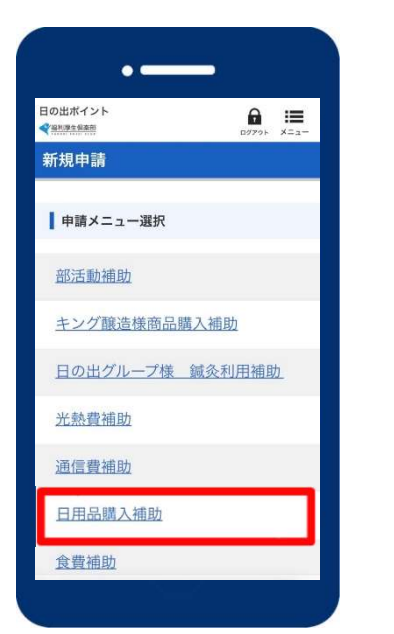

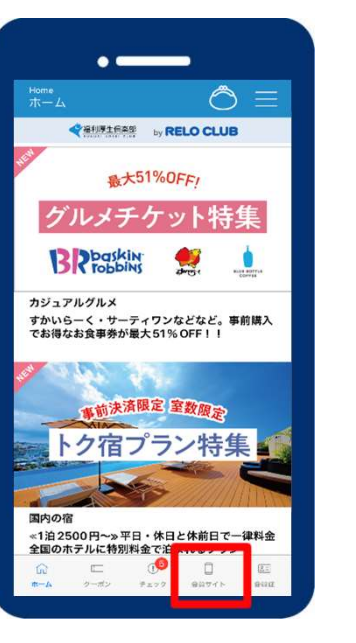

日の出ポイント

日の出ポイント残ポ

0

学福利厚生俱英部

下部の【会員サイト】を押す

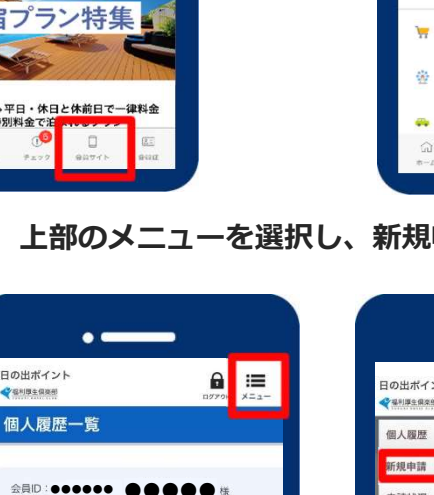

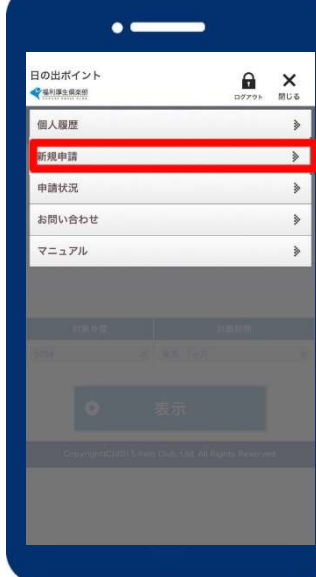

【会員サイトTOP】を押す

ÔE

.

国内宿泊 約22,000仟の箱を大手除行サイトから供着検知

ホテルレストラン 初な口やご安美にショクラブ限定プランを数!

スポーツクラブ

レジャー・日帰り湯

車サービス

-2-#2

パッケージツアー 素派行会社の国内&汚外ツアーが確存でお得に

入会会や休秋馬料等、約5,000ヵ所で優待利用可

ショッピング 家具にメーッドギット券まで、お買い等気消費

ワンコインも!?人気挑战の幅安テケット充実★

単 y = C × レンタカー最大55% OFF I カーッイフを応転♪ □ ① □

80

🚺 会員サイト TOP

サービス

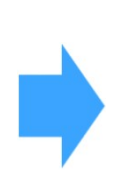

#### 注意事項を読んだうえで必要項目を入力し、申請! (領収書画像を添付)

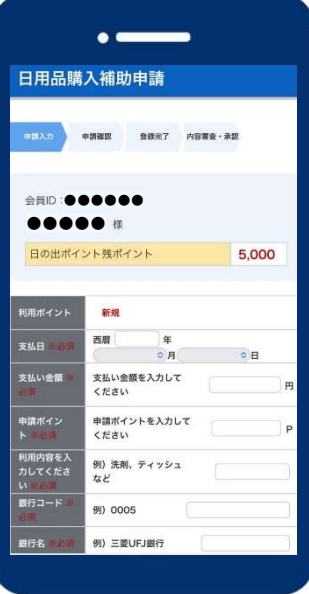

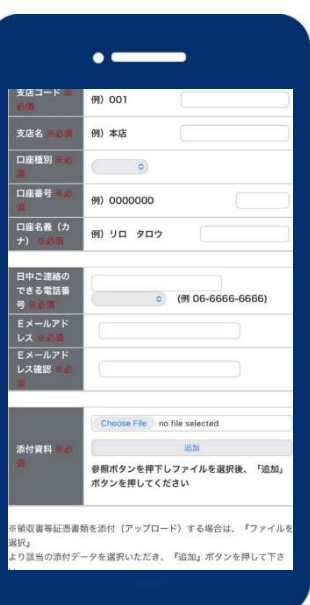

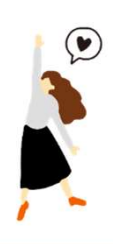

上部のメニューを選択し、新規申請を押す

5,000 #ryk

過去 1ヶ月

表示